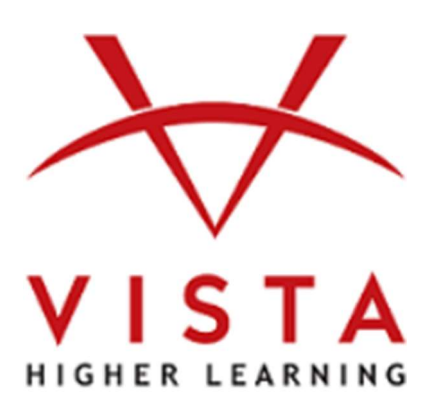

# VHL Central

Supersite® 3.0 Portales, Portails, PRIME Instructor Guide Assessment Builder

Vista Higher Learning Tech Support: https://support.vhlcentral.com/hc/en-us/requests/new

## **Trademark and License Information**

# Copyright © and ® 2021 Vista Higher Learning

All rights reserved. No part of this publication may be reproduced without the prior written permission of the publisher. Published in the United States of America.

# CONTENTS

| Start from an Existing Assessment | .4 |
|-----------------------------------|----|
| Start from Scratch                | .4 |
| Write your Content                | .5 |
| Add Existing Content              | .5 |
| Question Bank                     | .6 |
| Editing an Assessment             | .7 |
| Saving an Assessment              | .8 |

## Assessment Builder: Create a Custom Assessment

Getting started: You can start from an existing assessment or from scratch.

- 1. Start from existing assessment:
  - a. Make a copy of the existing content, click the copy icon.

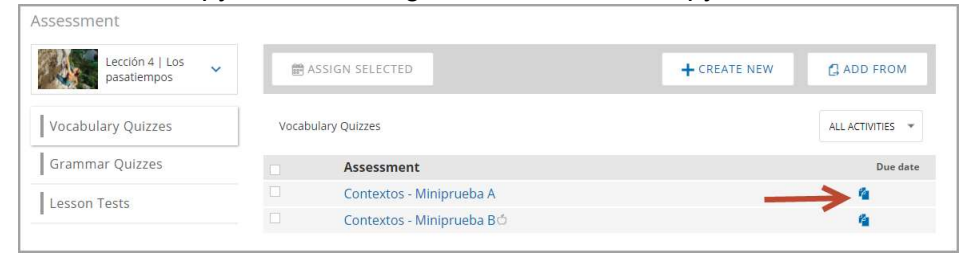

b. Click the Pencil icon to EDIT and/or ADD SECTIONS to the assessment.

| ssessment           |                                  | <ul> <li>Assessment copied successfully</li> </ul> |
|---------------------|----------------------------------|----------------------------------------------------|
| Lección 4   Los 🗸 🗸 | 曾 ASSIGN SELECTED                | + CREATE NEW                                       |
| Vocabulary Quizzes  | Vocabulary Quizzes               | ALL ACTIVITIES 👻                                   |
| Grammar Quizzes     | Instructor-created Activities    | Due date                                           |
| Lesson Tests        | Copy of Contextos - Miniprueba A |                                                    |
|                     | Assessment                       | Due date                                           |
|                     | Contextos - Miniprueba A         | 9                                                  |
|                     | Contextos - Miniprueba Bó        | 4                                                  |

### 2. Start from scratch:

a. Go to CREATE NEW < Assessment

| Lección 1   Hola,      |                            | L CREATE NEW      | C 400 50014         |
|------------------------|----------------------------|-------------------|---------------------|
| ¿qué tal?              | E ASSIGN SELECTED          | + CREATE NEW      | CI ADD FROM         |
| Variabularia Quintaria |                            | Assessment        | Line and the second |
| vocabulary Quizzes     | vocaoulary Quizzes         | Composition       | ALL ACTIVITIES *    |
| Grammar Quizzes        | Assessment                 | Partner Chat      | Due date            |
| Lesson Tests           | Contextos - Miniprueba A   | Student Recording | 4                   |
| Lesson rests           | Contextos - Miniprueha Brő |                   | 6                   |

- b. Click the pencil icon to edit:
  - The Instructor title only the instructor will see this.
  - The assessment location in the table of contents and the gradebook.
  - The title that Students see in their account.

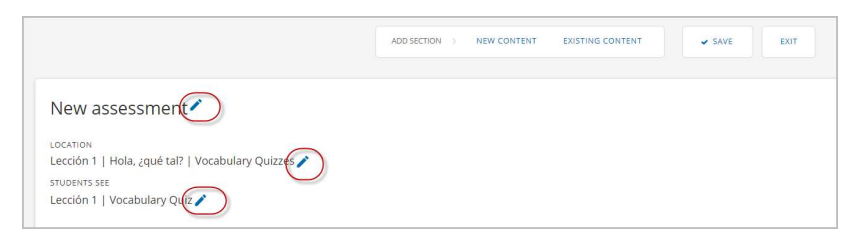

## ADD CONTENT TO YOUR ASSESSMENT

#### 1. Write your own CONTENT

- a. Go to NEW CONTENT
- b. Select the question type from the panel on the left

|                                                                                      | ADD SECTION NEW CONTENT | EXISTING CONTENT                                          |
|--------------------------------------------------------------------------------------|-------------------------|-----------------------------------------------------------|
| New Content                                                                          | * My title *            |                                                           |
| Free Response<br>MULTIPLE CHOICE<br>2 options per question<br>3 options per question | Student title 🖊         | Students vil savi<br>attempt born plation<br>status here. |
| 4 options per question                                                               | >< Shuffle sections     | Total: 0 point:                                           |

- Click the pencil icon to edit
- SAVE the section

| Virite your section title here Virite your directions here Virite your directions her |                           |
|----------------------------------------------------------------------------------------------------|---------------------------|
| Each response is worth 10 points 🖍                                                                                                    |                           |
| 1. Write your question prompt here joptional                                                                                                    | 个小 首                      |
|                                                                                                    |                           |
| 🕂 Add another question                                                                                                    | Section total: 10 points. |
|                                                                                                    | 4                         |

- You can continue adding sections of NEW Content by repeating the steps above.
- Each new section will be added to the bottom of the assessment

#### 2. Add existing VHL assessment sections to your assessment:

a. Click EXISTING CONTENT at the top of your screen.

|                  |           | ADDISECTION > NEW CONTENT              |
|------------------|-----------|----------------------------------------|
| Existing Content | * My tit  | e <b>1</b>                             |
| FILTER BY        | LOCATION  |                                        |
| Lesson           | * Lección | Hola, ¿qué tal?   Vocabulary Quizzes 🧨 |
| RESULTS          | Student   | tte                                    |
|                  |           | Students will see                      |
|                  |           | attempt/completion                     |
|                  |           | statuic here                           |

• Filter by Lesson and Strand (optional) and select the assessment

|                                                                  | ADDISECTION > NEW CONTENT EXISTING                                     | I CONTENT                      |
|------------------------------------------------------------------|------------------------------------------------------------------------|--------------------------------|
| txisting Content                                                 | × My title                                                             |                                |
| ILTER BY                                                         | 100000                                                                 |                                |
| Leccion 1                                                        | <ul> <li>Lección 1   Hola, ¿qué tal?   Vocabulary Quizzes /</li> </ul> |                                |
| stand                                                            | STUDENTS SEE                                                           |                                |
| RESULTS                                                          | Student the                                                            | Tadenta vit o<br>attenpocompet |
| Vocabulary Quizzes                                               |                                                                        | 235.4 76%                      |
| Contextos - Miniprueba A                                         | oc Shuffle sections                                                    | Total: 10 po                   |
| Grammar Quizzes                                                  |                                                                        | ×1                             |
| Estructura 1.1 - Miniprueba A<br>Estructura 1.1 - Miniprueba B • | Section Title<br>Direction line                                        |                                |
| Estructura 1.2 - Miniprueba B                                    |                                                                        |                                |
| Estructura 1.3 - Miniprueba A<br>Estructura 1.3 - Miniprueba B   |                                                                        |                                |
| Estructura 1.4 - Miniprueba A<br>Estructura 1.4 - Miniprueba B 🖝 |                                                                        |                                |
| Lesson Tests                                                     |                                                                        |                                |
| Lección 1, Prueba A G •                                          |                                                                        |                                |

- b. You can SELECT ALL, UNSELECT ALL, or choose specific sections by checking the box next to the section.
- c. Click IMPORT to add the selected sections to your assessment.

| Estructura 2.1 - Miniprueba A |
|-------------------------------|
| Selection Selectes            |
| <ol> <li></li></ol>           |
| CANCEL IMPORT                 |

- You can continue to add existing content by repeating the steps above.
- Each new section will be added to the bottom of the assessment

#### 3. Add questions from the NEW Vista Higher Learning QUESTION BANK.

**NOTE:** See footnote for a list of programs

a. Click QUESTION BANKS at the top of your screen

| New assessment                                     |  |
|----------------------------------------------------|--|
| OCATION                                            |  |
| .ección 1   Hola, ¿qué tal?   Vocabulary Quizzes 🧨 |  |
| TUDENTS SEE                                        |  |
| .ección 1   Vocabulary Quiz 🧪                      |  |
|                                                    |  |
|                                                    |  |
|                                                    |  |

<sup>&</sup>lt;sup>1</sup> Adelante! Uno, 3e, ¡Adelante! Dos, 3e, ¡Adelante! Tres, 3e, ¡Viva!, 4e, Aventuras, 6e, Descubre 1, 1A, 1B, 2 ©2022 Prime & Supersite, Panorama 6e, Portales, Senderos 1, 1ª, 1B, 2, 3 Prime & Supersite, Senderos California 1, 1ª, 1B, 2, 3, Senderos Florida 1, 1ª, 1B, 2,3, Vistas 6e

b. Choose the lesson and specific strand of the lesson (optional)

| uestion Bank                                                                                                    | > |
|----------------------------------------------------------------------------------------------------|---|
| LTER BY                                                                                                    |   |
| lerción A                                                                                                    |   |
|                                                                                                    |   |
|                                                                                                    |   |
| Strand                                                                                                    |   |
| Strand Strand                                                                                                    | * |
| Strand<br>Strand<br>Contextos                                                                                                    | × |
| Strand<br>Strand<br>Contextos<br>Estruictura 4.1 Present tense of ir                                                                                                | · |
| Strand<br>Strand<br>Contextos<br>Estructura 4.1 Present tense of ir<br>Estructura 4.2 Stem-changing verbs e > ie, o > ue                                            | • |
| Strand<br>Strand<br>Contextos<br>Estructura 4.1 Present tense of ir<br>Estructura 4.2 Stem-changing verbs e > ie, o > ue<br>Estructura 4.3Stem-changing verbs e > i | × |

- c. Select the question type of the strand you want to open.
- d. You can:
  - Select all questions
  - Unselect all questions
  - Select specific questions
- e. Click IMPORT

| 4 Qi     | estions Selected                                |                               | SELECT ALL               | UNSELECT ALL |
|----------|-------------------------------------------------|-------------------------------|--------------------------|--------------|
| 1 Comp   | letar<br>ete each sentence with the appropriate | e word                        | <u> </u>                 |              |
|          |                                                 |                               |                          |              |
| G        |                                                 |                               |                          |              |
|          | Necesitas una bicicleta para practicar          |                               |                          |              |
| 2.       | Alfonso prefiere escribir                       | a sus amigos, r               | 10 correos electrónicos. |              |
| 3.       |                                                 |                               |                          |              |
|          | Los estudiantes juegan al                       | americano en                  | la universidad.          |              |
|          | Qué bien, ganamos el                            | de baloncesto!                |                          |              |
| 5.       | l la la contra                                  |                               |                          |              |
| 6.       |                                                 | es pequena.                   |                          |              |
|          | Ustedes pasean por el                           | central de la ciuc            | lad.                     |              |
| 7.       | Mi                                              | o es jugar a los videojuegos. |                          |              |
| <u>_</u> |                                                 |                               |                          |              |
|          |                                                 | todas las semanas             |                          |              |
|          | Alejandro practica                              | acuático en la playa.         |                          |              |
| 10.      | Un equipo de                                    | tiene once jugadores.         |                          |              |
| 11.      | n. 19 19 <del>36</del>                          |                               |                          |              |
|          |                                                 |                               |                          |              |

- You can continue to add existing content by repeating the steps above.
- Each new section will be added to the bottom of the assessment

# **EDIT the Assessment**

- The pencil icon indicates an area that can be edited
- Edit the Section
  - Shuffle the questions within a section (\*when applicable).
  - Edit questions within a section.
  - Delete the section.
- Click "shuffle sections" to change the order of the sections as they appear on the assessment
- Shuffle sections and move a section up or down in the assessment

|                                                                                                    | ADD SECTION 1 NEW CONTENT EXISTING CONTENT & SAVE EXIT |                                                          |
|----------------------------------------------------------------------------------------------------|--------------------------------------------------------|----------------------------------------------------------|
| Copy of Contextos - Miniprueba A<br>Lecons<br>Lecons ( Icos pasatiempos ) Vocabuley Quitzes<br>enormes see<br>Lecols 4   Los pasatiempos ) Vocabuley Quitz | EDIT                                                   | born si an                                               |
| X Shaffe sections                                                                                                    |                                                        | et an option particle<br>Induit New.<br>Total: 40 points |
| treparejar     Choose the appropriate category for each Rem.                                                                                               |                                                        | ×/1)                                                     |
| tw real                                                                                                    |                                                        |                                                          |
| L v preso                                                                                                    |                                                        |                                                          |

• In **some** sections, you can edit the content of the questions:

| Ind<br>Ind<br>Eac | icar /<br>icate whether each statement is lógico or ilógico. /<br>h response is worth 2 points / |
|-------------------|--------------------------------------------------------------------------------------------------|
| dd sectio         | 1 reference*                                                                                     |
| 2.                | Ana y Patricia estudian en la bibliotec <mark>a. 🎤</mark><br>🖲 Lógico 📌 🖌 🗸<br>O Ilógico 🎤 🗸     |
| 3.                | Ustedes compran libros en la residencia estudiantil. 🎤<br>O Lógico 💉 🗸                           |

## SAVE your Assessment

- SAVE will keep you in the Assessment Builder
- EXIT will take you back to the Assessment Dashboard

|                                                        |   |                                                                                                   | ADD SECTION > NEW CONTENT | EXISTING CONTENT |                                   |
|--------------------------------------------------------|---|---------------------------------------------------------------------------------------------------|---------------------------|------------------|-----------------------------------|
| FILTER BY<br>Lección 1<br>Strand                       | • | LOCATION<br>Lección 1   Hola, ¿qué tal?   Vocabulary Quizzes /<br>STUDENTS SEE<br>Student title / |                           |                  | Studerta vili see                 |
| RESULTS<br>Vocabulary Quizzes                          |   |                                                                                                   |                           |                  | ettempt/completion<br>status here |
| Contextos - Miniprueba A<br>Contextos - Miniprueba B 🙍 |   | >< Shuffle sections                                                                               |                           |                  | Total: 10 points                  |

You can further randomize the assessment in the assigning process.